# External Modem User's Manual

# External Modem User's Manual

No part of this publication may be reproduced in any form by any means without the prior written permission. Other trademarks or brand names mentioned herein are trademarks or registered trademarks of their respective companies.

May 2003

# Contents

| CHAPTER 1 BEFORE YOU BEGIN                       | 1  |
|--------------------------------------------------|----|
| 1.1 Features                                     | 1  |
| 1.2 Package Contents                             | 1  |
| 1.3 Minimum System Requirements                  | 1  |
| CHAPTER 2 HARDWARE INSTALLATION                  | 3  |
| 2.1 Connecting Your Modem                        |    |
| 2.2 LED Indicators                               |    |
| CHAPTER 3 DRIVER INSTALLATION                    | 5  |
| 3.1 Driver Installation for Windows 95           | 5  |
| 3.2 Driver Installation for Windows 98           | 7  |
| 3.3 Driver Installation for Windows Me           | 9  |
| 3.4 Driver Installation for Windows 2000         |    |
| 3.5 Driver Installation For Windows XP           |    |
| 3.6 Country Selection                            |    |
| 3.7 Verify that Your Modem is Properly Installed |    |
| 3.7.1 For Windows 95/98/Me                       |    |
| 3.7.2 For Windows 2000/XP                        |    |
| CHAPTER 4 DRIVER UNINSTALLATION                  | 21 |
| 4.1 Uninstallation from Windows 95/98/Me         |    |
| 4.2 Uninstallation from Windows 2000             |    |
| 4.3 Uninstallation from Windows XP               |    |
| CHAPTER 5 COMMAND REFERENCE                      | 25 |
| 5.1 AT Commands                                  |    |
| 5.1.1 Basic Command Set                          |    |
| 5.1.2 Commands Preceded by &                     |    |
| 5.1.3 Commands Preceded by *                     |    |
| 5.1.4 Commands Preceded by \                     |    |
| 5.1.5 Commands Freeded by %                      |    |
| 5.2 Commands Not Preceded By AT                  | 32 |
| 5.4 S Register Reference                         | 33 |
| 5.4.1 Register Summary.                          |    |
| 5.4.2 Glossary of the S Registers                |    |
| CHAPTER 6 MODEM REFERENCE                        |    |
| 6.1 Troubleshooting                              | 39 |
| 6.2 Result Codes                                 |    |
| 6.3 Application Examples.                        |    |
| 6.3.1 Dialing a Remote Modem                     |    |
| 6.3.2 Dialing a Stored Number                    |    |
| 6.3.3 Manual Answer an Incoming Call             |    |
| 6.3.4 Auto Answer an Incoming Call               |    |
| 6.3.5 voice to Data Switch                       |    |
| APPENDICES                                       | 43 |

| Appendix A: Caller ID Commands (Optional) |    |
|-------------------------------------------|----|
| Appendix B: Technical Specifications      |    |
| Appendix C: Quick Reference               |    |
| Appendix D: Glossary                      |    |
| Appendix E: ASCII CODE TABLE              | 49 |

# CHAPTER 1 BEFORE YOU BEGIN

## 1.1 Features

These Fax/Data/TAM Modems combine the features of a 56000(receive only)/33600/28800/14400/9600 bps data modem and a 14400/9600 bps FAX modem. Your new Fax/Data/TAM Modem gives your personal computer the ability to send and receive FAX messages over the telephone line like a standard FAX machine. Your Fax/Data/TAM Modem also allows your PC to communicate with other personal computers, terminals or BBS's (Bulletin Board Systems) through the data modem functions.

When used as a data modem your Fax/Data/TAM Modem uses the standard AT command set and is fully compatible with ITU-T V.42, V.42bis, V.34, V.32bis, V.32, V.22bis, V.23, V.22, V.21, MNP 2-5, Bell 103, 212A and V.90. When used as a Fax/Data/TAM Modem it communicates with all ITU-T Group 3 FAX machines and is compatible with ITU-T V.27ter, V.29 and V.17. Switching between DATA mode operation and FAX mode operation of your Fax/Data/TAM Modem is done through its firmware, no hardware settings are required.

The communication software, which should be used, depends on the kind of machine that you are going to communicate with. If you are going to call a FAX machine then you must use the Fax software. If the machine that you are going to communicate with is a modem then you must use a data modem communications software.

Note: This manual is written to be used for several models of Fax/Data/TAM Modems. Some of the information in this manual may not apply to your Fax/Data/TAM Modem.

All the description in this manual about Caller ID, V.90 and Fax class 1 applies only to the models which support these functions.

# **1.2 Package Contents**

Before installation, please check the items of your package. The package should include the following items:

- The External Modem
- Quick Installation
- Installation CD

If any of the above items are missing, please contact your supplier.

# **1.3 Minimum System Requirements**

Before installation, please check that your computer complies with the following requirements:

- Pentium MMX CPU 166 or above (Recommended CPU: Intel Pentium MMX, AMD K6 MMX, Cyrix 6x86 MMX)
- 16MB RAM
- Operating System: Windows  $95^{\circ}/98^{\circ}/Me^{\circ}/2000^{\circ}/XP^{\circ}$
- CD-ROM drive

# CHAPTER 2 HARDWARE INSTALLATION

# 2.1 Connecting Your Modem

Note: For safety, before installing and uninstalling your modem, please make sure the telephone line is UNPLUGGED from your modem.

- Step 1: Power off your computer.
- Step 2: Connect one end of the RS-232 serial cable to the modem and the other to your computer's serial port.

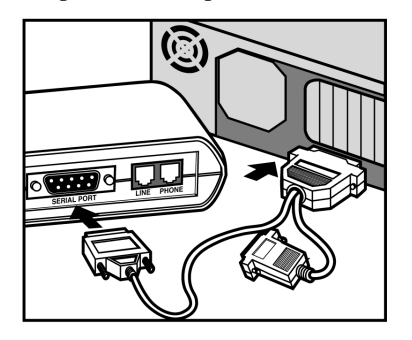

**Note:** Connect the male end of the RS-232 cable to the modem's serial port and the female end to your computer. Choose suitable 9-pin or 25-pin female connector according to your computer's serial port.

Step 3: Plug one end of the RJ-11 phone cord into the LINE jack on the modem, and plug the other end into your phone jack.

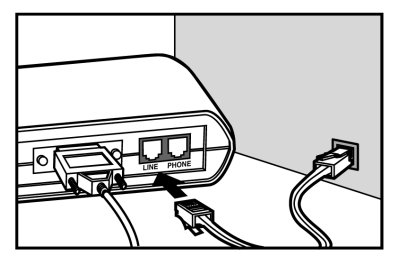

Step 4: **For model with PHONE port only.** If you want to use a telephone on the modem's phone line while the modem is not used , plug the telephone's cord into the modem's **PHONE** jack.

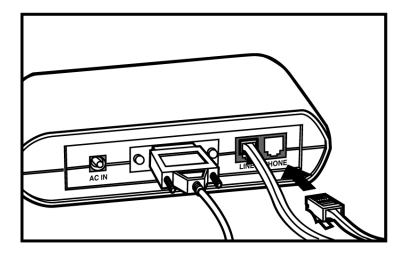

Step 5: Plug the AC adapter into the modem's **AC IN** jack, and plug the other end into an electrical outlet.

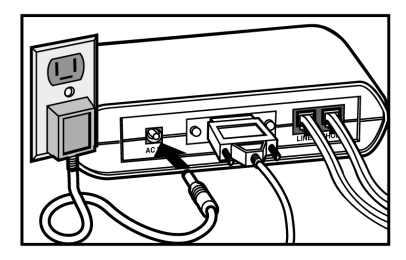

Step 6: When connection is finished, power on your modem before you power on your PC.

The diagram below illustrates the typical external modem connection:

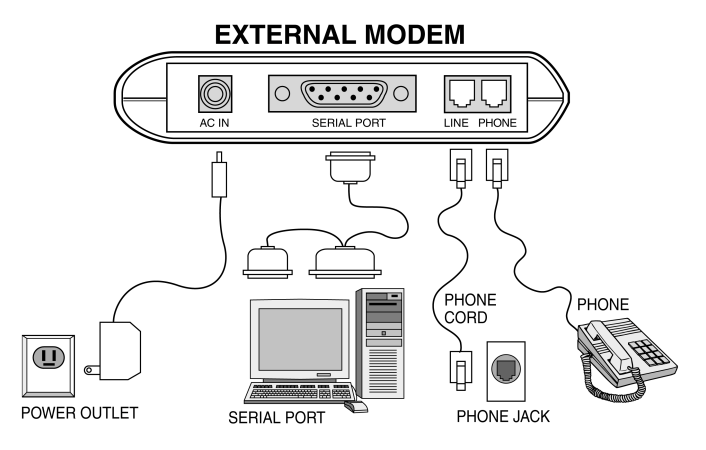

## 2.2 LED Indicators

After hardware installation, turn on the modem and then your computer. The PWR, HS, and MR LEDs should illuminate. The description of the LED indicators on the front panel are listed below (from left to right) :

| мр  | Modem Ready/ Self-testing                                                           | <b>On</b> : Power on                                  |
|-----|-------------------------------------------------------------------------------------|-------------------------------------------------------|
| MIK |                                                                                     | Flash: Self-testing/ In diagnostic mode               |
| HS  | High Speed Speeds                                                                   | <b>On</b> : Operating speed at 24000bps or higher     |
| CD  | <b>CD</b> Carrier Detect <b>On</b> : Receiving a data carrier signal from remote mo |                                                       |
| OII | Off Hook                                                                            | <b>On</b> : Modem off hook                            |
| OH  |                                                                                     | Off: Modem on hook                                    |
| SD  | Send Data Flash: Transferring data from the modem                                   |                                                       |
| RD  | Receive Data                                                                        | Flash: Receiving data to the modem                    |
| TR  | Terminal Ready                                                                      | <b>On</b> : Modem is on (unless setup by AT commands) |
| AA  | Auto-answer                                                                         | <b>On:</b> Set up to answer incoming calls            |
| PWR | Power                                                                               | <b>On</b> : power on                                  |

# CHAPTER 3 DRIVER INSTALLATION

After hardware installation, turn on your modem and then power on your PC. Follow the instructions below to install the drivers for the modem.

# 3.1 Driver Installation for Windows 95

Step 1: Start Windows 95. The **Update Device Driver Wizard** appears. Insert the provided Installation CD into your CD-ROM drive. Click **Next**.

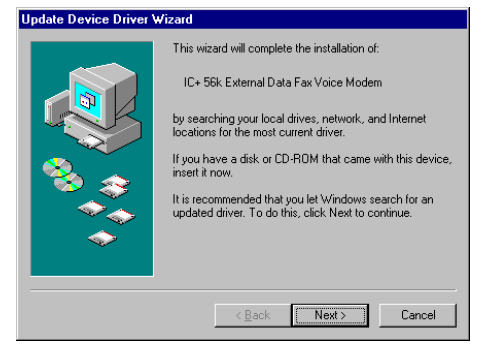

Step 2: Windows will be unable to locate a driver. Click Other Locations.

| pdate Device Driver \ | ₩izard                                                                                                    |
|-----------------------|----------------------------------------------------------------------------------------------------|
|                       | Windows was unable to locate a driver for this device.<br>If you do not want to install a driver now, click Finish. To<br>search for a driver manually, click Other Locations: Or, to<br>begin the automatic search again, click Back. |
| ~                     | Other Locations                                                                                                    |
|                       | < <u>B</u> ack Finish Cancel                                                                                                    |

Step 3: Click **Browse** to locate the path of the driver: **x:\Driver\Win9x** (where x is your CD-ROM drive) and click **OK**.

| Select Other Location                                |                                          | ×            |
|------------------------------------------------------|------------------------------------------|--------------|
| Type the name of the folder that contains<br>Browse. | s the driver you want. To search for a l | older, click |
| Location                                             |                                          |              |
| D:\Driver\Win9x                                      | [                                        | 3[owse]      |
|                                                      |                                          |              |
|                                                      |                                          |              |
|                                                      | OK                                       | Cancel       |

- Step 4: Windows will find the location of driver; click Finish.
- Step 5: If **Copying Files** window appears, click **Browse** to locate the path of the driver: **x:\Driver\Win9x** (where x is your CD-ROM drive) and click **OK**.
- Step 6: Windows will continue to detect another device. Click **Next** and then repeat steps 2-4 to complete driver installation.

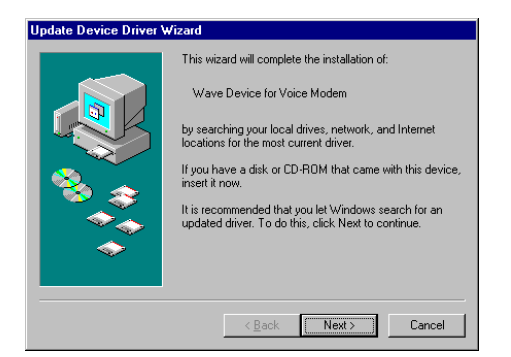

When you are done with driver installation, you will need to specify the country where you locate upon different telecommunication regulations/ laws. Please proceed to "**3.6 Country Selection**" on page 15 for instructions.

# 3.2 Driver Installation for Windows 98

Step 1: Start Windows 98. The Add New Hardware Wizard appears announcing the detecting of a new hardware. Click Next. Insert the provided Installation CD into your CD-ROM drive.

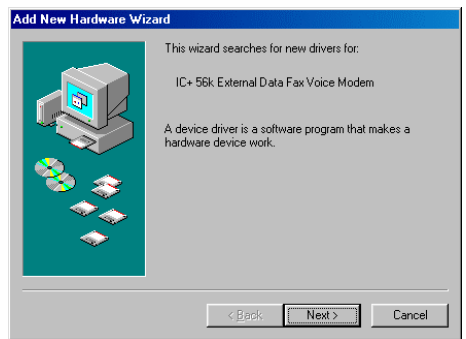

Step 2: Select Search for the best driver for your device and click Next.

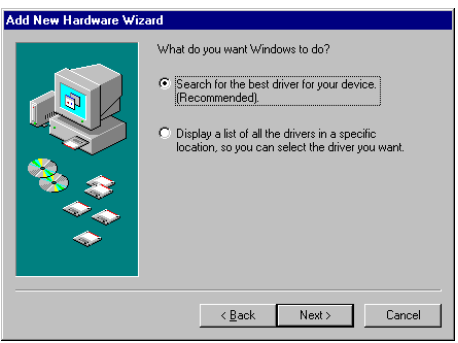

Step 3: Check **Specify a location**. Click **Browse** to locate the path of the driver: **x:\Driver\Win9x** (where x is your CD-ROM drive) and click **OK**. Click **Next**.

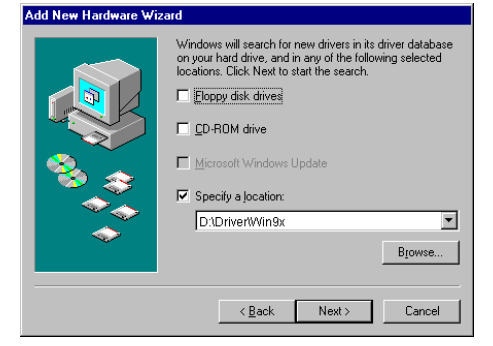

- Step 4: When Windows finds the driver file for the device, click Next.
- Step 5: If **Copying Files** window appears, click **Browse** to locate the driver file and click **OK**.
- Step 6: Click Finish.

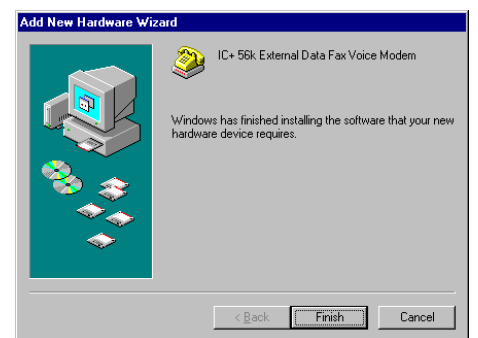

Step 7: Windows will continue to detect another device. Click Next.

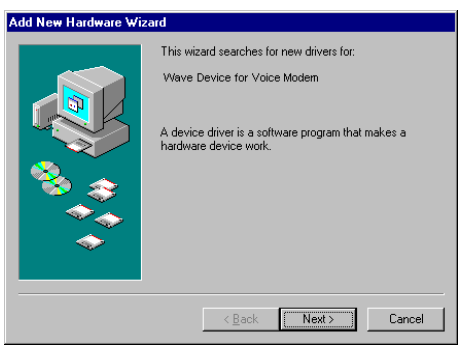

- Step 8: With Search for the best driver for your device checkbox selected, click Next.
- Step 9: Again, select Specify a location checkbox and the location should be: x:\Driver\Win9x where x is your CD-ROM drive. Otherwise, repeat step 3 to specify the location. Click Next.
- Step 10: When Windows finds the driver file, click Next.
- Step 11: If Insert Disk window appears, click Browse to locate the driver file and click OK.
- Step 12: Click **Finish** to complete the installation.

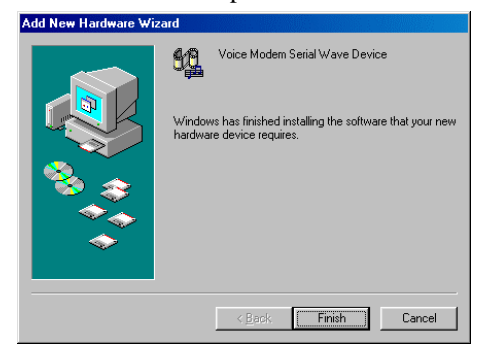

When you are done with driver installation, you will need to specify the country where you locate upon different telecommunication regulations/ laws. Please proceed to "**3.6 Country Selection**" on page 15 for instructions.

# 3.3 Driver Installation for Windows Me

Step 1: Start Windows Me. The Add New Hardware Wizard appears. Insert the Installation CD into your CD-ROM drive. Select Specify the location of the driver (Advanced) and then click Next.

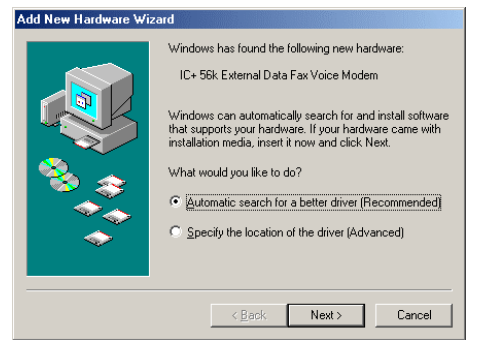

Step 2: With Search for the best driver for your device selected, uncheck the Removable Media checkbox and then check only the Specify a location checkbox. Click Browse to locate the path of the driver: x:\Driver\WinME (where x is your CD-ROM drive) and click OK. Click Next.

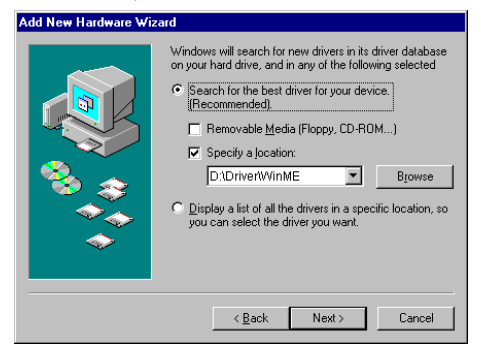

Step 3: Windows will find the driver for the device. Click Next to continue.

#### Step 4: Click Finish.

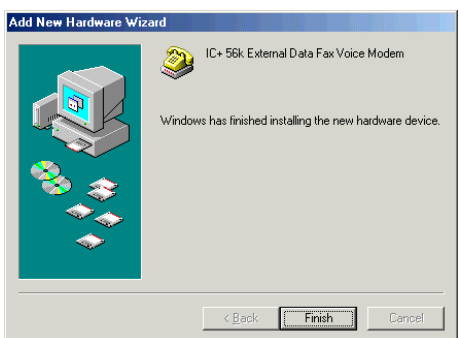

Step 5: Windows will continue to detect another device. Select **Specify the location of the driver (Advanced)** and then click **Next**.

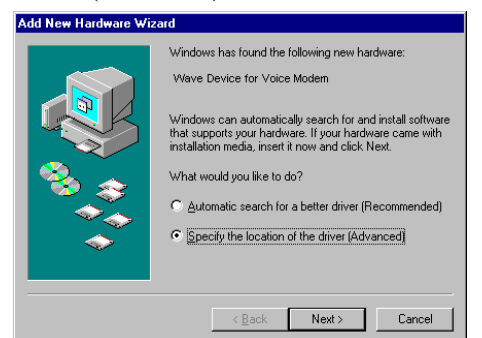

- Step 6: Again, select **Search for the best driver for your device** and check only the **Specify a location** checkbox. The location should be: **x:\Driver\WinME** where x is your CD-ROM drive. Otherwise, repeat step 2 to specify the location. Click **Next**.
- Step 7: Windows will find the driver for the device. Click **Next** to continue.
- Step 8: When installation is complete, click **Finish**.

| Add New Hardware Wi | zard                                                     |
|---------------------|----------------------------------------------------------|
|                     | Voice Modern Serial Wave Device                          |
|                     | Windows has finished installing the new hardware device. |
| <b>1</b>            |                                                          |
|                     |                                                          |
|                     | < Back Finish Cancel                                     |

When you are done with driver installation, you will need to specify the country where you locate upon different telecommunication regulations/ laws. Please proceed to "**3.6 Country Selection**" on page 15 for instructions.

# 3.4 Driver Installation for Windows 2000

Step 1: Start Windows 2000. Windows will detect a new hardware device, click **Next** to continue.

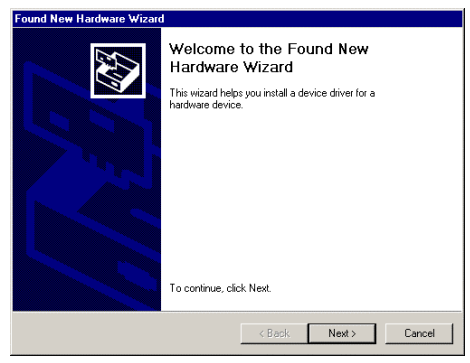

Step 2: Select Search for a suitable driver... and click Next.

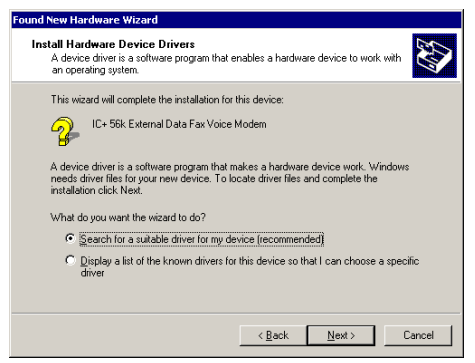

Step 3: Insert the Installation CD into your CD-ROM drive. Check ONLY **Specify a location** and click **Next**.

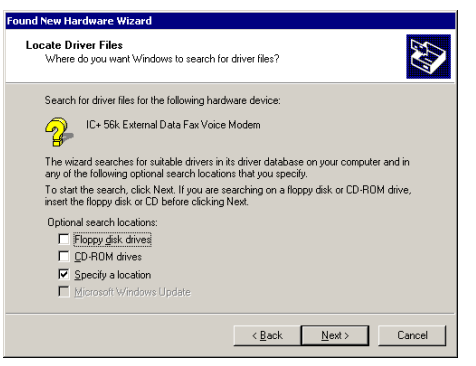

Step 4: Click **Browse** to locate the path of the driver: **x:\Driver\W2K** (where x is your CD-ROM drive) and click **OK**.

| Found Ne | w Hardware Wizard                                                                          | ×            |
|----------|--------------------------------------------------------------------------------------------|--------------|
| 2        | Insert the manufacturer's installation disk into the drive<br>selected, and then click DK. | OK<br>Cancel |
|          | Copy manufacturer's files from:<br>D:\Driver\W2K                                           | Browse       |

Step 5: When Windows finds the location of the driver, click Next.

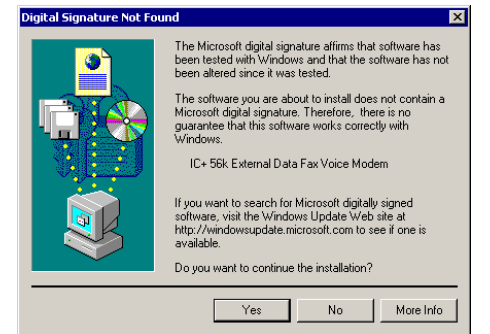

Step 6: If **Digital Signature Not Found** window appears, click **Yes** to continue.

Step 7: Click **Finish**. When **Found New Hardware** screen appears, wait for completing the installation.

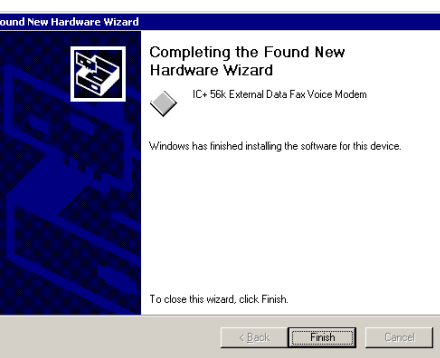

When you are done with driver installation, you will need to specify the country where you locate upon different telecommunication regulations/laws. Please proceed to "**3.6 Country Selection**" on page 15 for instructions.

# 3.5 Driver Installation For Windows XP

Start Windows XP and insert the provided CD into your CD-ROM drive to start driver installation.

Step 1 When Found New Hardware Wizard screen appears, select Install from a list or specific location (Advanced) and click Next.

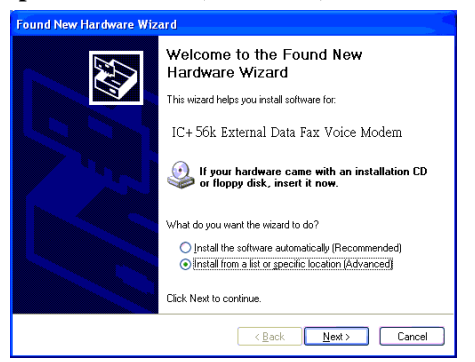

Step 2 With Search for the best driver in these locations selected, select ONLY Include this location in the search. Click Browse to specify the path to X:\Driver\WinXP where X is your CD-ROM drive letter and click Next.

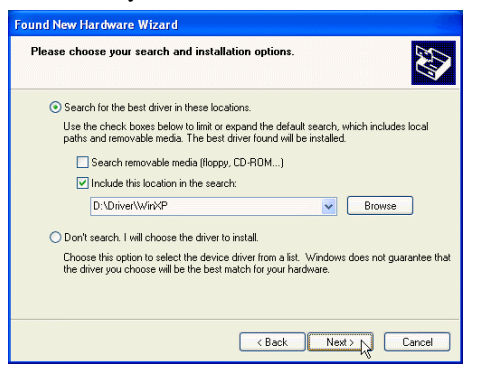

Step 3 If compatibility prompt message appears, click **Continue Anyway**.

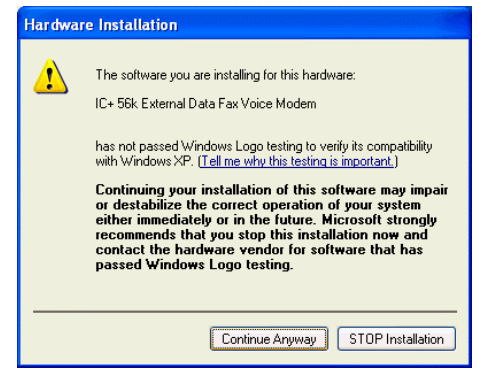

Step 4 Click **Finish**. When **Found New Hardware** screen appears, wait for completing the installation.

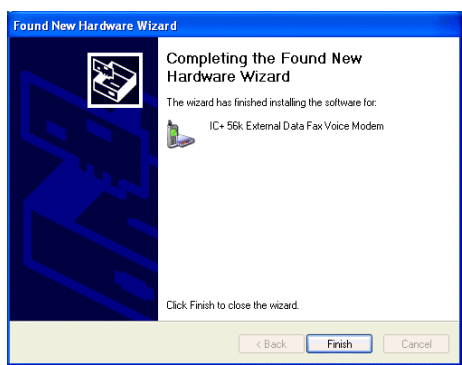

When you are done with driver installation, you will need to specify the country where you locate upon different telecommunication regulations/ laws. Please proceed to "**3.6 Country Selection**" on page 15 for instructions.

# **3.6 Country Selection**

Before starting the modem, you may need to specify the country where you locate upon different telecommunication regulations/ laws.

Step 1: Click **Start**, point to **Settings** and then click on **Control Panel**. Double-click the **Modem Regional Settings** icon.

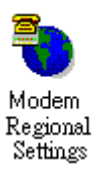

Step 2: The utility will start detecting automatically. You may click on the drop down arrow to reset your country and then click **OK**.

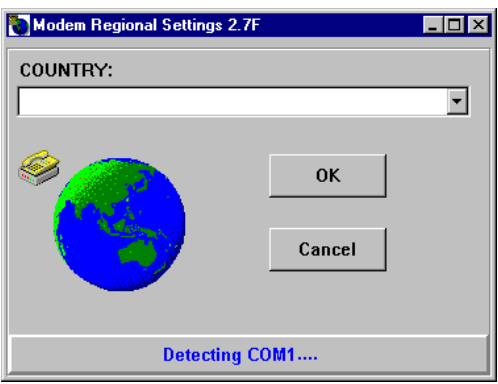

Step 3: Wait for resetting. When resetting is finished, the following window will appear. Click **OK** to finish your country selection.

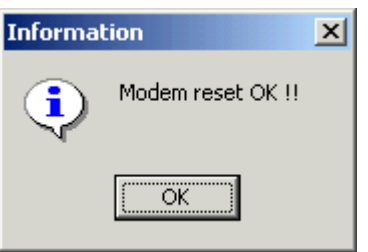

# 3.7 Verify that Your Modem is Properly Installed

#### 3.7.1 For Windows 95/98/Me

Step 1: Click **Start**, point to **Settings** and then click on **Control Panel**. Double-click the **Modems** icon.

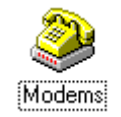

**Note:** If you are prompted with **Location Information** screen, enter your area code and then exit the screen.

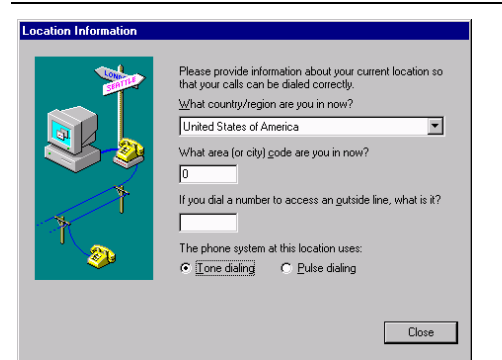

Step 2: Highlight the IC+ 56k External Data Fax Voice Modem and then click on Diagnostics tab.

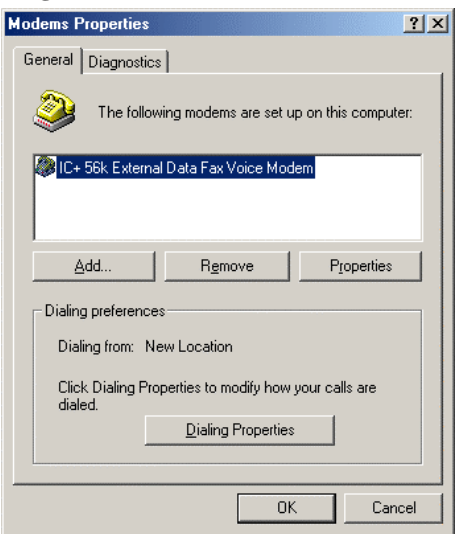

- Modems Properties
   ? X

   General Diagnostics
   ...

   Image: Second Second Se
- Step 3: Highlight the COM port used by your modem and click on More Info....

Step 4: Wait for communication with your modem.

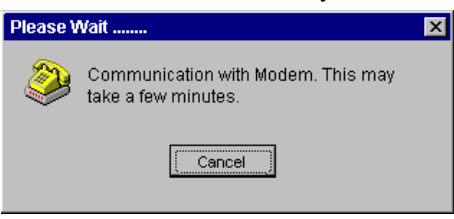

Step 5: If your modem is properly installed, the command response should appear in the box as the following.

Congratulations! You have successfully installed the modem hardware and its driver.

| M | ore Info           |                                         |
|---|--------------------|-----------------------------------------|
|   | - Port Information |                                         |
|   | Port:              | COM1                                    |
|   | Interrupt          | 4                                       |
|   | Address:           | 368                                     |
|   | LIART-             | NS 1650AN                               |
|   | Highest Spee       | H- 115K Baud                            |
|   | nighest speer      |                                         |
|   | – IC+ 56k Externa  | Data Fax Voice Modem                    |
|   | Identifier:        | SERENUM/ICP0001                         |
|   | Comment            | Deserver                                |
|   | Lommand            |                                         |
|   | ATTO               | External Controller Ver3.00, CheckSum=2 |
|   | ATIZ               | TEST UK!                                |
|   | ATI3               | TP560 Data/Fax/Voice 56K Modem          |
|   | ATI4               | DSP Ver3.00 CheckSum=2D70               |
|   | ATI5               | UK                                      |
|   | ATI6               | 0                                       |
|   | ATI7               | Controller Ver3.00 Date:Nov 01 17:40 20 |
|   | AT+FCLA            | 0,1,8                                   |
|   | 1                  |                                         |
|   |                    |                                         |

**Note:** If your modem fails to respond, you will see an error message. Make sure your modem is properly installed and turned on. If your modem still fails to respond, you may need to remove the driver and reinstall again.

#### 3.7.2 For Windows 2000/XP

**Note:** The configuration steps are the same in Windows 2000 and Windows XP. The graphics here assume a Windows 2000 environment.

Step 1: Click **Start**, point to **Settings** and then click on **Control Panel**. Double-click the **Phone and Modem Options** icon.

**Note:** If **Location Information** is not provided yet, you will see the screen below. Enter your location information and then click **OK**.

| ocation Information | <u>?</u> ×                                                                                                    |
|---------------------|----------------------------------------------------------------------------------------------------|
|                     | Before you can make any phone or modem connections,<br>Windows needs the following information about your current<br>location.<br>What country/region are you in now? |
|                     | United States of America                                                                                                    |
| K                   | What area code (or city code) are you in now?                                                                                                    |
|                     | C Tana dialing C Data dialing                                                                                                    |
|                     |                                                                                                    |
|                     | OK Cancel                                                                                                    |

Step 2: In Phone And Modem Options window, click on Modems tab. Highlight the IC+ 56k External Data Fax Voice Modem and then click on Properties.

| Phone And Modem Options               | ? ×             |
|---------------------------------------|-----------------|
| Dialing Rules Modems Advanced         |                 |
| The following modems are installed:   |                 |
| Modem                                 | Attached To     |
| IC+ 56k External Data Fax Voice Modem | COM1            |
|                                       |                 |
| Add Ren                               | nove Properties |
| ŌK                                    | Cancel Apply    |

| IC+ 56k Extern | nal Data Fax V | oice Modem | Properties <mark>?</mark> | × |
|----------------|----------------|------------|---------------------------|---|
| General Diag   | nostics Advar  | nced       |                           |   |
| - Modem Inform | nation         |            |                           | L |
| Field          | Value          |            |                           |   |
| Hardware ID    | SERENUMVIC     | :P0001     |                           |   |
|                |                |            |                           |   |
| Command        | Hesponse       |            |                           |   |
|                |                |            | Query Modem               |   |
| _ Logging      |                |            |                           |   |
| Append t       | o Log          |            | View log                  |   |
|                |                | OK         | Cancel                    | j |

Step 3: Click on **Diagnostics** tab and then click on **Query Modem**.

Step 4: Wait for communication with your modem.

| Please W | ait                                                     |
|----------|---------------------------------------------------------|
|          | Communicating with Modern. This may take a few minutes. |
|          | Cancel                                                  |

Step 5: If your modem is properly installed, the command response should appear in the box as the following.

Congratulations! You have successfully installed the modem hardware and its driver.

| + Sok External Data Fax Voice Modern Properties   |
|---------------------------------------------------|
| General Diagnostics Advanced                      |
| Modem Information                                 |
| Field Value                                       |
| Hardware ID SERENUM\ICP0001                       |
|                                                   |
|                                                   |
| J                                                 |
| Command Response                                  |
|                                                   |
| AT+GMM CUMMAND NUT SUPPORTED<br>AT+FCLASS=? 0.1.8 |
| AT#CLS=? COMMAND NOT SUPPORTED                    |
|                                                   |
| Query Modem                                       |
|                                                   |
| Logging View log                                  |
|                                                   |
|                                                   |
| OK Cancel                                         |
|                                                   |

**Note:** If your modem fails to respond, you will see an error message. Make sure your modem is properly connected. Switch your modem off and on, and try again. If your modem still fails to respond, you may need to remove the driver and reinstall again.

# CHAPTER 4 DRIVER UNINSTALLATION

# 4.1 Uninstallation from Windows 95/98/Me

Step 1: On the desktop, click on My Computer and right-click on Properties.

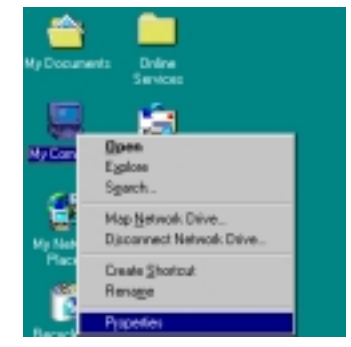

Step 2:Click on Device Manager tab and then double-click the Modem icon. Highlight<br/>IC+ 56k External Data Fax Voice Modem and then click on Remove .

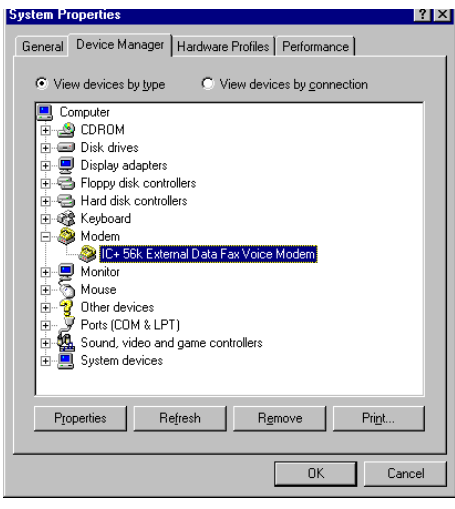

Step 3: When confirm message appears, click OK.

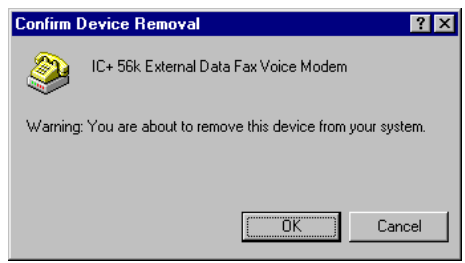

Step 4: You will return to **System Properties** window and find that your modem is removed from the hardware list.

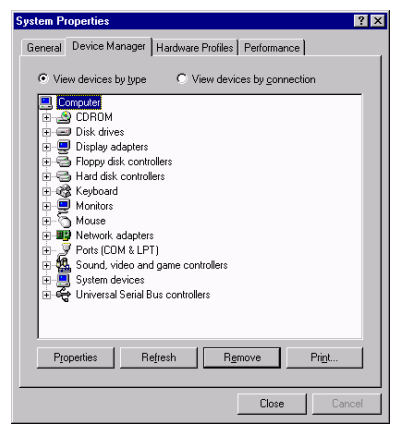

## 4.2 Uninstallation from Windows 2000

- Step 1: Click **Start**, point to **Settings** and then click on **Control Panel**. Double-click the **Add/Remove Hardware** icon.
- Step 2: Click Next.

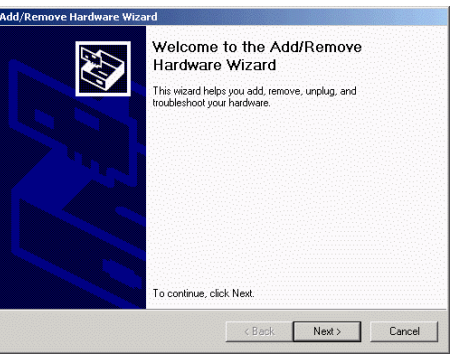

Step 3: Select the Uninstall/Unplug a device option and then click Next.

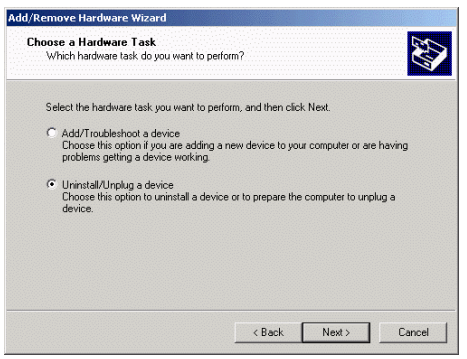

Step 4: Select Uninstall a device and then click Next.

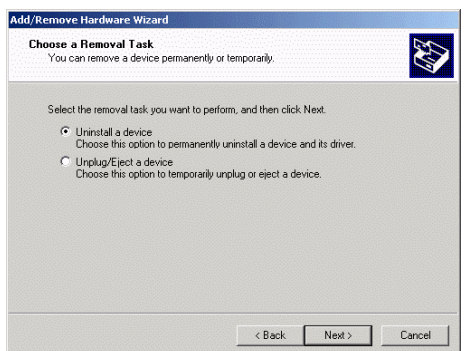

Step 5: Highlight IC+ 56k External Data Fax Voice Modem from your device list and then click Next.

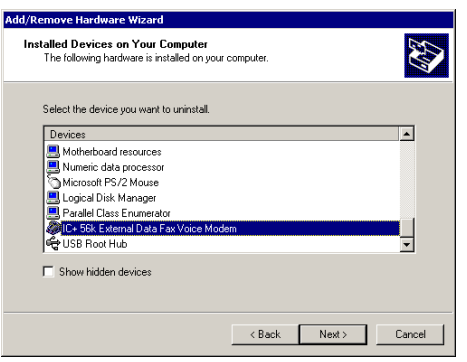

Step 6: Select Yes, I want to... and then click Next.

| Add/Remove Hardware Wizard                                                                                                    |
|----------------------------------------------------------------------------------------------------|
| Uninstall a Device<br>Confirm that you want to uninstall this device.                                                                  |
| IC+ 56k. External Data Fax Voice Modem Are you sure that you want to uninstall this device? Context Text Text Text Text Text Text Text |
|                                                                                                    |
| < Back. Next > Cancel                                                                                                    |

Step 7: Click **Finish** to complete uninstallation.

| Completing the Add/Remove<br>Hardware Wizard<br>You have successfully completed the Add/Remove<br>Hardware wizard |
|----------------------------------------------------------------------------------------------------|
| Windows successfully uninstalled the selected device.                                                             |
|                                                                                                    |
| To close this wizard, click Finish.                                                                               |

# 4.3 Uninstallation from Windows XP

Step 1 Click **Start** menu, point to **Settings** and then click on **Control Panel**. On the Control Panel, double-click the **System** icon.

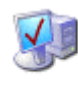

System

Step 2 Click Hardware tab and then click Device Manager.

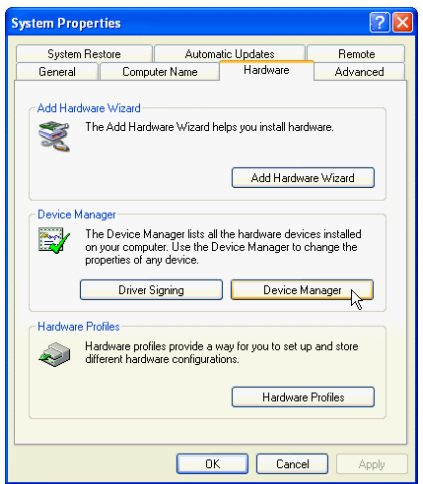

Step 3 Double-click **Modems** and right-click **IC+ 56k External Data Fax Voice Modem**. Select **Uninstall** from the context menu.

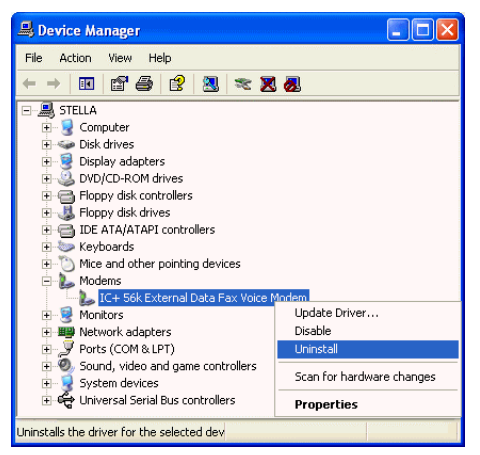

Step 4 When confirm message appears, click **OK**.

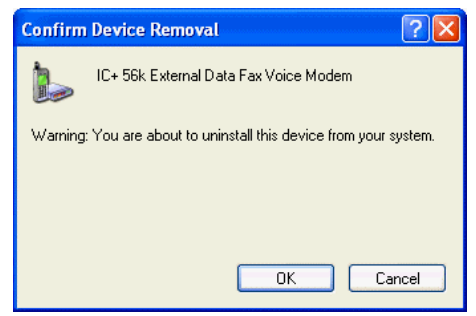

Step 5 You will find the modem has been removed from the hardware list and the uninstallation is finished.

# CHAPTER 5 COMMAND REFERENCE

This chapter includes all commands, S-Registers supported by the modem. Before using the commands, make sure your communications software package provides the function of operating the modem through its internal commands. If your software does not support the function, ignore this chapter.

More than one command can be placed on a single line and, if desired, separated with spaces for readability. Once the carriage return (**Enter**) key is pressed, the command line will be executed. A line with no carriage return is ignored. If you come across terms that you don't understand, consult the glossary. Words in **boldface type** are command names, commands, or default settings. Carriage returns (Enter) are noted with <CR> or [ENTER]; this does not mean to enter these characters literally; but instead to press the **Enter** key.

The modem accepts either upper or lower case characters in the command line and ignores any space within or between commands. Typing errors can be corrected with the **Backspace** key. Exceptions are noted in the description of specific commands.

Variables (r and x) are listed in italics. Punctuation symbols (, ; ! @) use as dial modifiers are listed alphabetically according to their English names at the beginning of Section 5.2 where two commands are separated by a slash, either command will have the same effect. For example, if the command is listed as **B0/B**, issuing either **B0** or **B** will have the same effect.

**Note:** Except for the A/ command and the + + + escape command described in Section 5.3, all commands must be prefixed with the attention code AT. For instance, the A command (below) would be entered as: "AT A <CR>". Without the AT prefix, the command line cannot be executed. Once entered, AT cannot be deleted with the **Backspace** or **Delete** keys.

# 5.1 AT Commands

## 5.1.1 Basic Command Set

#### A Go On-line in Answer Mode (For FAX Mode)

This command instructs the modem to go off-hook immediately and then make a handshake with the remote modem. Handshaking is not available during leased line operation.

# Bn Select Protocol to ITU-V.22 or Bell 212A B0/B Selects ITU-V.22 protocol once the command line prefix AT has been entered at the 1200 bps data rate. B1 Selects BELL 212A protocol once the command line prefix AT has been entered at the 1200 bps data rate. (Default)

#### D Go On-line in Originate Mode

**D** instructs the modem to go off-hook immediately and automatically dial the number contained in the dial string following **D**. The dial string may contain any of the dial modifiers contained in the following section. The **D** command without a dial string is usually used to switch from voice conversation to data communication or to call a remote modem in leased-line operation mode.

| E0/E | Disables command echo.          |
|------|---------------------------------|
| E1   | Enables command echo. (Default) |

#### Hn Hang Up

| H0/H | Goes on-hook. (hangs up)       |
|------|--------------------------------|
| H1   | Goes off-hook. (ready to dial) |

#### In Identification

| 10/1 | Report the product code.                |
|------|-----------------------------------------|
| 11   | Report the hardware checksum.           |
| 12   | Report "TEST OK!".                      |
| 13   | Report "TP560 Data/Fax/Voice 56K Modem) |
| 14   | Report Firmware Version.                |
| 15   | Report the country.                     |
| 16   | Report Local Phone Status.              |

#### Ln Control Speaker Volume

| L0/L | Low volume.              |
|------|--------------------------|
| L1   | Low volume.              |
| L2   | Medium volume. (Default) |
| L3   | High volume.             |

#### Mn Monitor Speaker On/Off

| M0/M | Speaker is always off.                            |
|------|---------------------------------------------------|
| M1   | Speaker is off while receiving carrier. (Default) |
| M2   | Speaker is always on.                             |
| M3   | Speaker disabled while dialing.                   |

#### Nn Automode Enable

**N0/N** Automode detection is disabled.

N1 Automode detection is enabled.(Default)

#### On Return to On-Line Data Mode

```
O0/O Enters on-line data mode without a retrain. Handling is determined by the Call Establishment task. Generally, if a connection exists, this command connects the DTE back to the remote modem after an escape (+++).(Default)
```

O1 Enters on-line data mode with a retrain before returning to on-line data mode.

O2 Enters on-line data mode with a rate re-negotiation before returning to on-line data mode.

#### P Set Pulse Dial as Default

Causes the modem to assume that all subsequent dial commands are pulse dials. You may omit the "  ${\bf P}$  " from the dial strings.

#### Q Result Code Display

Determines whether the modem sends the result codes to the DTE.

Q0/Q Enables result codes to the DTE (Default).

Q1 Disables result codes to the DTE.

#### T Set Tone Dial as Default

Causes the modem to assume that all subsequent dial commands are tone dial.

#### Vn Select Word or Digit Result Codes

|--|

V1 Displays result codes in verbose format. (Default)

#### W Connect Message Control

This command controls the format of CONNECT messages.

| W0/W | Upon connection, the modem reports only the DCE speed (e.g., CONNECT 19200). Subsequent responses are disabled.                                       |
|------|----------------------------------------------------------------------------------------------------|
| W1   | Upon connection, the modem reports the line speed, the error correction protocol, and the DTE speed, respectively. Subsequent responses are disabled. |
| W2   | Upon connection, the modem reports the DCE speed (e.g., CONNECT 14400). Subsequent responses are enabled.(Default)                                    |
| W3   | Upon connection, the modem reports the line speed, the error correction protocol, and the DTE speed, respectively. Subsequent responses are enable.   |

#### Xn Extended Result Codes

This command selects which subset of the result messages will be used by the modem to inform the DTE of the results of commands.

Blind dialing is enabled or disabled by country parameters. If the user wishes to enforce dial tone detection, a "W" can be placed in the dial string(see D command). Note that the information below is based upon the default implementation of the X results table.

If the modem is in facsimile mode (+FCLASS=1), the only message sent to indicate a connection is CONNECT without a speed indication.

| X0/X | CONNECT result code is given upon entering online data state. Dial tone and busy detection |
|------|--------------------------------------------------------------------------------------------|
|      | are disable.                                                                               |

- X1 CONNECT<text> result code is given upon entering online data state. Dial tone and busy detection are disable.
- X2 CONNECT<text> result code is given upon entering online data state. Dial tone detection is enabled, and busy detection is disable.
- X3 CONNECT<text> result code is given upon entering online data state. Dial tone detection is disabled, and busy detection is enable.

# X4 CONNECT<text> result code is given upon entering online data state. Dial tone and busy detection are enable.(Default)

#### Z Reset

Zn, which must be placed at the end of the command line, resets the active configuration of the modem to the stored configuration saved in nonvolatile RAM, hangs up the modem, and clears the command buffer.

| Z0/Z | Resets the modem and loads stored configuration 0. |
|------|----------------------------------------------------|
|------|----------------------------------------------------|

**Z1** Resets the modem and loads stored configuration 1.

#### 5.1.2 Commands Preceded by &

#### &Cn Select DCD Options

**&C0/&C** Maintains an ON status for the Data Carrier Detect (DCD).

**&C1** Uses the actual state of the carrier from the remote modem for DCD. (Default)

#### &Dn Select DTR Options

Determines actions taken by the modem in relation to the Data Terminal Ready (DTR) signal of the serial port.

| &D0/&D | DTR is ignored. Allows operation with DTEs that do not provide DTR.                                                                            |
|--------|----------------------------------------------------------------------------------------------------|
| &D1    | DTR drop is interpreted by the modem as if the escape sequence has been entered. The modem returns to the command state without disconnecting. |
| &D2    | DTR drop causes the modem to hang up. Auto answer is inhibited. (Default)                                                                      |
| &D3    | DTR drop causes the modem to perform a soft reset as if the Z command were received.                                                           |

#### &F Fetch Factory Configuration

**&F** Load Factory Setting.

#### &Gn Select Guard Tone

| &G0/&G | Disable guard tone. (Default) |
|--------|-------------------------------|
| &G1    | Select 550Hz-guard tone.      |
| &G2    | Select 1800Hz-guard tone.     |

#### &Kn DTE/Modem Flow Control

Determines how the modem controls the flow of data between the local DTE and the modem. When the modem terminal buffer is nearly full, the modem will either send an XOFF or drop CTS to stop the data flow. When the buffer is nearly empty, the modem will either send an XON or raise CTS to start the data flow.

| &K0/&K | Disable DTE/DCE flow control.                                 |
|--------|---------------------------------------------------------------|
| &K3    | Enable RTS/CTS DTE/DCE flow control. (Default)                |
| &K4    | Enables XON/XOFF DTE/DCE flow control.                        |
| &K5    | Enable RTS/CTS and transparent XON/XOFF DTE/DCE flow control. |
|        |                                                               |

| &Pn | n Select Pulse Dial Make/Break Ratio |                                                  |  |  |
|-----|--------------------------------------|--------------------------------------------------|--|--|
|     | &P0/&P                               | Sets a 39/61 make/break ratio @ 10 pps. (Default |  |  |

**&P1** Sets a 33/67 make/break ratio @ 10 pps.

**&P2** Sets a 39/61 make/break ratio @ 20 pps.

**&P3** Sets a 33/67 make/break ratio @ 20 pps.

#### &Rn CTR Signal Select

Determines whether CTR operates in accordance with the EIA-232-D specification or remains ON

&R1/&R CTR will become active when RTS is On.&R0 CTS is always ON. (Default)

#### &Sn DSR Option

Determines whether DSR operates in accordance with the EIA-232-D specification or remains ON

**&S0/&S** DSR is always ON. (Default)

**&S1** DSR will become active after answer tone has been detected and inactive after the carrier has been lost.

#### &Un Protocol Selection

| &U0/&U | V.90 mode.(Default)        |  |
|--------|----------------------------|--|
| &U1    | V.34 mode.                 |  |
| &U2    | V.32bis/V.32/V.22bis mode. |  |

#### &V View Configuration Profiles

**&V** Displays the active configuration profile.

#### &W Store the Current Configuration to Nonvolatile RAM

**&W0/&W** Writes the current active configuration to profile 0 in nonvolatile RAM. (Default)

**&W1** Writes the current active configuration to profile 1 in nonvolatile RAM.

#### &Yn Select the Default Profile

&Y0/&Y Uses profile 0 on power-up. (Default)

**&Y1** Uses profile 1 on power-up.

#### &Zn Store Telephone Numbers (n=0to2)

&Zn Store one of four dial strings (including a telephone number) of up to 31 digits in nonvolatile RAM.

For example: to store the telephone number 002852117 to RAM location 1, issue the following command: Command: AT&Z1=002852117 <CR>

#### 5.1.3 Commands Preceded by \*

| *In | Conne | ect Speed Selection           |
|-----|-------|-------------------------------|
|     | *I0   | Selects connect speed 1200bps |
|     | *I1   | Selects connect speed 2400bps |
|     | *I2   | Selects connect speed 4800bps |
|     | *I3   | selects connect speed 7200bps |
|     | *I4   | Selects connect speed 9600bps |

| *I5          | Selects connect speed 12000bps           |
|--------------|------------------------------------------|
| *I6          | Selects connect speed 14400bps           |
| * <b>I7</b>  | Selects connect speed 16800bps           |
| * <b>I</b> 8 | Selects connect speed 19200bps           |
| *I9          | Selects connect speed 21600bps           |
| *I10         | Selects connect speed 24000bps           |
| *I11         | Selects connect speed 26400bps           |
| *I12         | Selects connect speed 28800bps           |
| *I13         | Selects connect speed 31200bps           |
| *I14         | Selects connect speed 33600bps (Dafault) |
| select V.90  |                                          |
| *I1          | Selects connect speed 28000bps           |
| *I2          | Selects connect speed 29333bps           |
| *I3          | selects connect speed 30666bps           |
| *I4          | Selects connect speed 32000bps           |
| *I5          | Selects connect speed 33333bps           |
| *I6          | Selects connect speed 34666bps           |
| *I7          | Selects connect speed 36000bps           |
| * <b>I</b> 8 | Selects connect speed 37333bps           |
| * <b>I</b> 9 | Selects connect speed 38666bps           |
| *I10         | Selects connect speed 40000bps           |
| *I11         | Selects connect speed 41333bps           |
| *I12         | Selects connect speed 42666bps           |
| *I13         | Selects connect speed 44000bps           |
| *I14         | Selects connect speed 45333bps           |
| *I15         | Selects connect speed 46666bps           |
| *116         | Selects connect speed 48000bps           |
| *I17         | Selects connect speed 49333bps           |
| *118         | Selects connect speed 50666bps           |
| *I19         | Selects connect speed 52000bps           |
| *120         | Selects connect speed 53333bps           |
| *121         | Selects connect speed 54666bps           |
| *122         | Selects connect speed 56000bps (Dafault) |

#### \*Gn User Abort Selection

\*G0/\*G Enables key abort feature.(Default)

**\*G1** Disables key abort feature.

#### \*Hn Auto Retrain Selection

- \*H0/\*H Disables auto retrain
- \*H1 Enables auto retrain.(Dafault)

## 5.1.4 Commands Preceded by \

#### **Nn** Operation Mode Control

Selects the operating mode to be used during connection

**\N0** Selects Normal (speed buffering) Mode.

| \N1        | Selects Direct (pass-through) Mode.                               |
|------------|-------------------------------------------------------------------|
| \N2<br>\N3 | Selects MNP or disconnect mode.<br>Selects MNP or Buffer.         |
| \N4        | Select V.42 without ODP&ADP phase detection, MNP or buffer.       |
| \N5        | Select V.42 with ODP&ADP phase detection, MNP or buffer.(Dafault) |
| \N6        | Select V.42 without ODP&ADP or disconnect.                        |
| \N7        | Select V.42 with ODP&ADP or disconnect.                           |
|            |                                                                   |

#### \Vn Single Line Connect Message Enable

The single line connect message format can be enabled or disabled by the \Vn command as follows:

| \V0 | Disable protocol result code appen | nded to DCE speed. (Default) |
|-----|------------------------------------|------------------------------|
|     |                                    |                              |

**\V1** Eisable protocol result code appended to DCE speed.

## 5.1.5 Commands Preceded by %

#### %C Enable/Disable Data Compression

Enables or disable data compression negotiation. The modem can only perform data compression on an errorcorrected link.

%C0 Disables data compression.

%C1 Enables V.42bis/MNP 5.(Default)

# 5.2 Dial Modifiers

This section describes all of the dial modifiers that are used in dial strings.

#### @ Answer

"@", placed after a phone number, this modifier tells the modem to wait for 5 seconds of silence before dialing the next number in the dial string. @ is usually used to access a secure computer system that provides a silent answer as permission for further entrance.

Pause

",", placed anywhere in the dial string, tells the modem to pause for the number of seconds specified by S-register S8 before processing the rest of the dial string.

#### ! Initiate a Hookflash

"!", placed anywhere in the dial string, tells the modem to initiate a hookflash, which means to hang up for 0.5 seconds and then go off-hook again before processing the rest of the dial string. This modifier allows access to PBX features like call transferring.

; Return to Command State after Dialing

";", which must be placed at the end of the dial string, returns to the command state after dialing the number placed ahead of it. A long telephone number would overflow the 40 character command buffer if placed all in one command line, so it must be broken into two or more command lines. Each part

includes part of the number, and all but the last command line end with the ";" followed by a carriage return.

#### **^** Tone Control

Toggles calling tone enable/disable:applicable to current dial attempt only.

#### P Pulse Dialing

P, placed ahead of a number, tells the modem to dial a number using pulse dialing.

#### S Dial a Stored Number

**S** is used to dial one of four numbers stored in nonvolatile memory. For example, instead of entering a dial string, you can use this command:

Command: ATDS=1<CR>

#### T Touchtone Dialing

T, placed ahead of a number, tells the modem to dial a number using touchtone dialing.

#### W Wait for Dialtone

W, placed after a number, tells the modem to wait up to 30 seconds to detect a one-second continuous dialtone before dialing the next number. W is most often used in a PBX system to wait for the dialtone of an outside telephone line.

# 5.3 Commands Not Preceded By AT

Two commands, A/ and +++, are neither preceded by the attention code **AT** nor followed by a carriage return.

#### A/ Repeat Command

**A** repeats the execution of the last command line stored in the command buffer. If the last command line is invalid, the ERROR result code will appear on the screen. Note that **A** cannot be preceded by **AT**; if it is, ERROR will appear on the screen.

#### +++ Escape

+++ followed by AT <CR> allows the modem to escape from the data mode to the on-line command state (command state without breaking the established connection.)

To escape, stop transmitting data, wait at least one escape guard time (the default time is one second), and then enter three consecutive escape characters (the default character is +) followed by AT < CR >.

The modem will return to the command state and send the **OK** result code to the screen. Note that the escape command is the only command that can be recognized by the modem in the one-line state; it cannot be recognized in the command state.

# 5.4 S Register Reference

Your modem has status registers. These registers are memory locations inside your modem which control your modem's operation. You usually do not have to worry about setting any register because the default values work for most applications.

The S registers are summarized in 5.4.1, along with their default values. Registers denoted with an "\*" may be stored in one of the two user profiles by entering the **&Wn** command. One of these profiles may be loaded at any time by using the **Zn** command.

The factory default values are stored in ROM and are loaded into the active configuration at power-up or by the **Zn** command. In addition, the designated default profile is subsequently loaded, and may change some of the factory default values. The designated default profile can be changed by entering the **&Yn** command, where 'n' is one of the two possible user profiles. The factory defaults can be loaded at any time by entering the **&F** command.

#### 5.4.1 Register Summary

Important: The contents of the following registers are for reference. The following chart summarizes your modem's registers:

|       |             |             | Default |           |                                          |
|-------|-------------|-------------|---------|-----------|------------------------------------------|
| Reg.# | Range       | Unit        | Dec     | Hex       | Description                              |
| S0    | 0 - 255     | rings       | 0       | 00h       | Number of rings before auto-answer.      |
| S1    | 0 - 55      | rings       | 0       | 00h       | Ring count.                              |
| S2    | 0 - 255     | ASCII       | 43      | 2Bh       | Escape character code.                   |
| S3    | 0 - 127     | ASCII       | 13      | 0Dh       | Command terminator ( <cr>character)</cr> |
| S4    | 0 - 127     | ASCII       | 10      | 0Ah       | Line feed character.                     |
| S5    | 0 - 127     | ASCII       | 8       | 08h       | Backspace character.                     |
| S6    | 3 - 7       | seconds     | 06h     | Wait time | for blind dialing.                       |
| S7    | 1 - 255     | seconds     | 60h     | Wait time | for carrier after dial.                  |
| S8    | 1 - 255     | seconds     | 02h     | Pause tim | ne for comma (dial delay).               |
| S9    | 1 - 255     | 1/10 sec.   | 6*      | 06h       | Carrier detect response time.            |
| S10   | 1 - 255     | 1/10 sec.   | 14*     | 0Eh       | Lost carrier to hang-up delay.           |
| S11   | 50 - 255    | 1/1000 sec. | 95      | 5Fh       | DTMF Tone Duration.                      |
| S12   | 0 - 255     | 1/50 sec.   | 50*     | 32h       | Escape code timing.                      |
| S14   | [Bit Mapped | Options]    |         |           |                                          |
| S21   | [Bit Mapped | Options]    |         |           |                                          |
| S22   | [Bit Mapped | Options]    |         |           |                                          |
| S23   | [Bit Mapped | Options]    |         |           |                                          |
| S25   | 0 - 255     | seconds     | 5*      | 05h       | Dalay to DTR.                            |
| S26   | 0 - 255     | 1/100 sec   | 1*      | 01h       | RTS to CTS Delay Interval.               |
| S29   | [Bit Mapped | Options]    |         |           |                                          |
| S30   | 0 - 255     | 10 s        | 0*      | 00h       | Inactivity Disconnect Timer.             |
| S95   | [Bit Mapped | Options]    |         |           |                                          |
| S96   | [Bit Mapped | Options]    |         |           |                                          |
| S97   | [Bit Mapped | Options]    |         |           |                                          |
| S98   | [Bit Mapped | Options]    |         |           |                                          |
| S99   | 0 - 255     |             | 2       | 16        | Energy detection threshold.              |
|       |             |             |         |           |                                          |

#### 5.4.2 Glossary of the S Registers

#### S0 Number of Rings Before Auto Answer

**S0** determines the number of rings that must be received before the modem automatically answers an incoming call. For example, when **S0=3**, the modem automatically answers after the third ring. When **S0=0**, the modem does not automatically answer an incoming call; it stays on-hook until the **A** command is issued manually to answer the incoming call.

Range: 0 - 255 rings

#### S1 Ring Counter

S1 automatically increments its value by one each time the modem receives a ring while in the command state. S1 is reset to zero if no ring is detected within 8 seconds.

**Range:** 0 - 255 rings

#### S2 Escape Character

**S2** holds the decimal value of the ASCII character used as the escape character. The default value corresponds to an ASCII '+'. A value over 127 disables the escape process, i.e., no escape character will be recognized.

Range: 0 - 255, ASCII decimal.

#### S3 Line Termination Character

**S3** sets the decimal value of the command line and result code terminator character. Pertains to asynchronous operation only.

Range: 0 - 127, ASCII decimal.

#### S4 Response Formatting Character

**S4** sets the decimal value of the character generated by the modem as part of the header, trailer, and terminator for result codes and information text, along with the S3 parameter. If the value of S4 is changed in a command line, the result codes issued in response to that command line will use the new value of S4. The Response Formatting character is output after the Line Termination character if verbose result codes are used.

Range: 0 - 127, ASCII decimal.

#### S5 ASCII Value of Backspace Character

**S5** stores the ASCII value of the backspace character. The backspace is used to edit a command line. If your computer does not recognize the default as a backspace, change the value.

Range: 0 - 127, ASCII decimal.

#### S6 Wait Time before Blind Dialing

**S6** controls how long the modem waits after it goes off-hook before it dials the first digit of the telephone number. The modem always pauses for at least 3 seconds, even if **S6** is set to less than 3 seconds.

Range: 3 - 7 seconds.

#### S7 Wait for Carrier after Dial

**S7** controls how long the modem waits for a carrier signal from a remote modem after originating a call or from the calling modem after going off-hook when answering a call.

S7 also controls how long the modem waits for a one-second continuous dialtone after dialing a number followed by the W dial modifier. If the modem detects a one-second continuous dialtone within the specified wait time, it proceeds to dial.

Range: 1 - 255 seconds.

#### S8 Pause Time for Comma

**S8** controls how long the modem pauses when a comma ", " is encountered in a dial string while executing a dial command.

Range: 1 - 255 seconds.

#### S9 Carrier Detect Response Time

**S9** determines how long a carrier signal must be present for the modem to confirm it. The longer the response time, the easier it is for the modem to correctly recognize a carrier without mistaking other signals or transient noise on the line as a carrier.

**Range:** 1 - 255 tenths of a second.

#### S10 Lost Carrier To Hang Up Delay

**S10** sets the length of time, in tenths of a second, that the modem waits before hanging up after a loss of carrier. This allows for a temporary loss of carrier without causing the local modem to disconnect. When **S10** is set to 255, the modem functions as if a carrier is always present.

The actual interval the modem waits before disconnecting is the value in **S10** minus the value in **S9**. Therefore, the value in **S10** must be greater than that in **S9**, or else the modem disconnects before it recognizes the carrier.

Range: 1 - 255 tenths of a second.

#### S11 DTMF (Touch-tone) Tone Duration

S11 sets the duration of tone in DTMF dialing. This value has no effect on pulse dialing.

Range: 50 - 255 milliseconds.

#### S12 Escape Guard Time

**S12** determines the escape guard time. The escape guard time is the minimum waiting time required before and after entering the escape code (three consecutive escape characters) in the on-line state. It is also the maximum waiting time allowed between any two consecutive escape characters. If the waiting time before or after the escape code is shorter than the guard time, or if the waiting time between consecutive escape characters is longer than the guard time, then the modem does not recognize the escape command and stays on-line.

If the escape guard time is set at 0 second, it is impossible to return the modem to command state.

**Range:** 0 - 255 fiftieths of a second.

#### S14 Bit Mapped Options

| Bit       | Value | Description |
|-----------|-------|-------------|
| bit 0 (E) | 0     | Disabled.   |
|           | 1     | Enabled.    |
| bit 2 (Q) | 0     | Disabled.   |
|           | 1     | Enabled.    |

| bit 3 (V)     | 0  | Numeric.                        |
|---------------|----|---------------------------------|
|               | 1  | Verbose.                        |
| bit 4,5 (&P)  | 00 | 39/61 make to break ratio/10pps |
|               | 01 | 33/67 make to break ratio/10pps |
|               | 10 | 39/61 make to break ratio/20pps |
|               | 11 | 33/67 make to break ratio/20pps |
| bit 6(P or T) | 0  | T (Tone dial).                  |
|               | 1  | P (Pulse dial).                 |
| bit 7         | 0  | Answer mode.                    |
|               | 1  | Originate mode.                 |
|               |    |                                 |

## S21 Bit Mapped Options

| Bit     | Value  | Description |
|---------|--------|-------------|
| bit 0   | [RESER | VED]        |
| bit 2   | 0      | &R0.        |
|         | 1      | &R1.        |
| bit 3,4 | 00     | &D0.        |
|         | 01     | &D1.        |
|         | 10     | &D2.        |
|         | 11     | &D3.        |
| bit 5   | 0      | &C0.        |
|         | 1      | &C1.        |
| bit 6   | 0      | &S0.        |
|         | 1      | &S1.        |

## S22 Bit Mapped Options

| Bit       | Value  | Description |
|-----------|--------|-------------|
| bit 0,1   | 00     | Select L0.  |
|           | 01     | Select L1.  |
|           | 10     | Select L2.  |
|           | 11     | Select L3.  |
| bit 2,3   | 00     | Select M0.  |
|           | 01     | Select M1.  |
|           | 10     | Select M2.  |
|           | 11     | Select M3.  |
| bit 4,5,6 | 000    | Select X0.  |
|           | 001    | Select X1.  |
|           | 010    | Select X2.  |
|           | 011    | Select X3.  |
|           | 100    | Select X4   |
| bit 7     | [RESER | RVED]       |

#### S23 Bit Mapped Options

| Bit         | Value | Description                      |
|-------------|-------|----------------------------------|
| Bit 0,1,2,3 | 0000  | Communications rate = 300 bps.   |
|             | 0001  | Communications rate = 600 bps.   |
|             | 0010  | Communications rate = 1200 bps.  |
|             | 0011  | Communications rate = 2400 bps.  |
|             | 0100  | Communications rate = 4800 bps.  |
|             | 0101  | Communications rate = 9600 bps.  |
|             | 0110  | Communications rate = 19200 bps. |
|             | 0111  | Communications rate = 38400 bps  |
|             | 1000  | Communications rate = 57600 bps  |
|             | 1001  | Communications rate = 115200 bps |
| bit 4,5     | 00    | Even parity.                     |
|             | 01    | None parity.                     |
|             | 10    | Odd parity.                      |
|             | 11    | Mark parity.                     |
| bit 6,7     | 00    | &G0.                             |
|             | 01    | &G1.                             |
|             | 10    | &G2                              |

**S25** serves two purposes. When the modem is operating in synchronous mode 1, the value assigned to **S25** specifies the length of time the modem waits after a connection has been made before examining DTR. This allows the modem to ignore an ON-to-OFF transition of DTR, giving the user time to disconnect the modem from the asynchronous terminal and attach it to a synchronous terminal, without forcing the modem back to the asynchronous command mode. During this time, the value for **S25** is read in whole seconds.

Range: 0 - 255 (0.01 second)

#### S26 RTS to CTS Delay Interval

Pertains to synchronous operation only. When CTS tracks RTS (&R0) and the modem detects an ON-to-OFF transition on RTS, this register sets the time delay before the modem turns CTS to ON.

Range: 0 - 255 hundredths of a second

#### S29 Bit Mapped Options

| Bit<br>bit0-4<br>bit 5,6,7 | <b>Value</b><br>(n)<br>000<br>001<br>010 | Description<br>AT*l (n)<br>AT&U0<br>AT&U1<br>AT&U2 |
|----------------------------|------------------------------------------|----------------------------------------------------|
|                            | 010                                      | AT&U2                                              |

#### S30 Inactivity Disconnect Timer

This register determines the length of time, in seconds, the modem waits before disconnecting when no data is sent or received. This function is only applicable to buffer mode.

| Range: | 0 - 255 tenths of a second |
|--------|----------------------------|
|--------|----------------------------|

#### S95 Bit-Mapped Options

| Bit     | Value | Description |
|---------|-------|-------------|
| bit 0,1 | 00    | W0.         |
|         | 01    | W1.         |
|         | 10    | W2.         |
|         | 11    | W3.         |
| Bit 2   | 0     | \V0.        |
|         | 1     | \V1.        |
| Bit 3   | 0     | NO.         |
|         | 1     | N1.         |
| Bit 4-7 | (n)   | *On.        |

#### S97 Bit-Mapped Options

| Bit       | Value | Description   |
|-----------|-------|---------------|
| bit 0,1,2 | 000   | \ <b>NO</b> . |
|           | 001   | \ <b>N1</b> . |
|           | 010   | \ <b>N2</b> . |
|           | 011   | \ <b>N3</b> . |
|           | 010   | <b>∖N4</b> .  |
|           | 011   | \ <b>N5</b> . |
|           | 110   | \ <b>N6</b> . |
|           | 111   | \ <b>N7</b> . |
| Bit 7     | 0     | %C0.          |
|           | 1     | %C1.          |

#### S98 Bit-Mapped Options

Bit Value Description

| bit 0,1 | 00  | *H0. |
|---------|-----|------|
| ,       |     |      |
|         | 01  | *H1. |
| Bit 2   | 0   | *G0. |
|         | 1   | *G1. |
| Bit 4-6 | 000 | &K0. |
|         | 011 | &K3. |
|         | 101 | &K4. |
|         | 110 | &K5. |

# S99 Energy detection threshold

This register can use in Call Progress Mode (CPM) for dial tone detection threshold. The default value is 16 This register determine the detection threshold for call progress tone.

# CHAPTER 6 MODEM REFERENCE

# 6.1 Troubleshooting

This chapter describes common problems in the installation, configuration and regular usage of your Fax/Data/TAM Modem. To test the Fax/Data/TAM Modem, a communication software package is needed and the package must include a mode that allows you to operate your Fax/Data/TAM Modem by directly issuing internal commands to the modem.

Follow the procedures in the following sections to resolve these common problems:

#### No Response From Your Modem

- 1. If you are using the internal add-on card modems, make sure that the COM port address you have set your modem to corresponds to the appropriate selection in the communications software which you are using.
- 2. Issue the **ATZ** command to reset your modem. The returned result code should be "0" or "K" depending on what communications program you are using. Your modem is OK if you get one of these responses. If there is no response after issuing the **ATZ**<CR>, continue to the next step.
- 3. Check if there are any other interface cards in your computer that use the same COM port address as your modem. If so, you must set your modem to another COM port address.
- 4. Issue the command: AT&F&W <CR>, if a "0" or "K" result code is displayed on the screen, your modem is OK. Otherwise, contact your dealer for assistance.

#### Your Modem Does Not Connect After It Has Dialed a Phone Number

The problem may have several causes. The phone line may be too noisy or the telephone cord may be poor. Try the line with a regular phone. Also the remote modem may not recognize your modem baud rate.

#### You Can Transmit After You Have Connected to the Remote Modem

In this case, check the communication parameters of the remote modem, then configure your software to the same number of data bits, stop bit, and parity.

#### 6.2 Result Codes

The modem sends a response to the user via the screen after a command is issued. As shown in the figure below, there are two forms for each result code: Modem Response code and digit code.

| Response      | <b>Digital</b> | <u>n value in ATXn</u> | Description                               |
|---------------|----------------|------------------------|-------------------------------------------|
|               | 0 1 2          | 3 4                    |                                           |
| OK            | 0              | ххххх                  | Command executed without errors           |
| CONNECT       | 1              | ххххх                  | Connect to another modem                  |
| RING          | 2              | ххххх                  | Detect an incoming ring                   |
| NO CARRIER    | 3              | ххххх                  | Carrier lost or never detected            |
| ERROR         | 4              | ххххх                  | Invalid command or invalid character      |
| CONNECT 1200  | 5              | хххх                   | Connection established at 1200 bps        |
| NO DIALTONE   | 6              | хх                     | Dial tone not detected within timeout     |
| BUSY          | 7              | хх                     | Detected a busy tone after dialing        |
| NO ANSWER     | 8              | хх                     | No ringback or quiet answer was detected. |
| CONNECT 300   | 9              | хххх                   | Connection established at 300 bps         |
| CONNECT 2400  | 10             | хххх                   | Connection established at 2400 bps        |
| CONNECT 4800  | 11             | хххх                   | Connection established at 4800 bps        |
| CONNECT 9600  | 12             | хххх                   | Connection established at 9600 bps        |
| CONNECT 7200  | 13             | хххх                   | Connection established at 7200 bps        |
| CONNECT 12000 | 14             | хххх                   | Connection established at 1200 bps        |
| CONNECT 14400 | 20             | хххх                   | Connection established at 14400 bps       |
| CONNECT 19200 | 21             | хххх                   | Connection established at 19200 bps       |
| CONNECT 38400 | 22             | хххх                   | Connection established at 38400 bps       |
| CONNECT 57600 | 23             | хххх                   | Connection established at 56700 bps       |

| CONNECT 115200<br>CONNECT 1200TX/75RX | 24<br>25 | x x x x<br>x x x x | Connection established at 115200 bps<br>V.23 established:transmit at 75 bps, receive at |
|---------------------------------------|----------|--------------------|-----------------------------------------------------------------------------------------|
| 1200 bps<br>CONNECT 75TX/1200RX       | 26       | x                  | V.23 established:transmit at 1200 bps, receive                                          |
| CONNECT BELL 300                      | 28       | x                  | Connection established at Bell 300 bps                                                  |
| CONNECT V21                           | 29       | x x x x            | Connection established at V.21 300 bps                                                  |
| ( Display DCE speeds by AT            | W0 and / | ATW2)              |                                                                                         |
| CONNECT 16800                         | 15       | хххх               | Connection established at 16800 bps                                                     |
| CONNECT 19200                         | 16       | хххх               | Connection established at 19200 bps                                                     |
| CONNECT 21600                         | 17       | X X X X            | Connection established at 21600 bps                                                     |
| CONNECT 24000                         | 21       | X X X X<br>X X X X | Connection established at 24000 bps                                                     |
| CONNECT 28800                         | 31       | × × × ×            | Connection established at 28800 bps                                                     |
| CONNECT 31200                         | 32       | XXXX               | Connection established at 31200 bps                                                     |
| CONNECT 33600                         | 33       | x x x x            | Connection established at 33600 bps                                                     |
| (V.90 mode)                           | 24       |                    | Connection actabilished at 20000 has                                                    |
|                                       | 34       | X X X X            |                                                                                         |
| CONNECT 29333                         | 35       | хххх               | Connection established at 29333 bps                                                     |
| CONNECT 30666                         | 36       | хххх               | Connection established at 30666 bps                                                     |
| CONNECT 32000                         | 37       | хххх               | Connection established at 32000 bps                                                     |
| CONNECT 33333                         | 38       | хххх               | Connection established at 33333 bps                                                     |
| CONNECT 34666                         | 39       | хххх               | Connection established at 34666 bps                                                     |
| CONNECT 36000                         | 40       | хххх               | Connection established at 36000 bps                                                     |
| CONNECT 37333                         | 41       | хххх               | Connection established at 37333 bps                                                     |
| CONNECT 38666                         | 42       | хххх               | Connection established at 38666 bps                                                     |
| CONNECT 40000                         | 43       | хххх               | Connection established at 40000 bps                                                     |
| CONNECT 41333                         | 44       | хххх               | Connection established at 41333 bps                                                     |
| CONNECT 42666                         | 45       | хххх               | Connection established at 42666 bps                                                     |
| CONNECT 44000                         | 46       | хххх               | Connection established at 44000 bps                                                     |
| CONNECT 45333                         | 47       | хххх               | Connection established at 45333 bps                                                     |
| CONNECT 46666                         | 48       | хххх               | Connection established at 46666 bps                                                     |
| CONNECT 48000                         | 49       | хххх               | Connection established at 48000 bps                                                     |
| CONNECT 49333                         | 50       | хххх               | Connection established at 49333 bps                                                     |
| CONNECT 50666                         | 51       | хххх               | Connection established at 50666 bps                                                     |
| CONNECT 52000                         | 52       | x x x x            | Connection established at 52000 bps                                                     |
| CONNECT 53333                         | 53       | хххх               | Connection established at 53333 bps                                                     |
| CONNECT 54666                         | 54       | хххх               | Connection established at 54666 bps                                                     |
| CONNECT 56000                         | 55       | хххх               | Connection established at 56000 bps                                                     |

# 6.3 Application Examples

#### 6.3.1 Dialing a Remote Modem

Command line: ATDP9WT002, (886)-7128423<CR>

This command line instruct the modem to dial a remote modem through a PBX. The modem first use pulse dialing to dial 9 (the access code of the PBX), wait for outside dial tone, and then use touch tone dialing to dial 002 once a one-second continuous dial tone is detected within 30 seconds, pause for 2 seconds (if S8=2) and then dial 8867128423.

#### 6.3.2 Dialing a Stored Number

Command line: AT&Z2=T03,709394<CR>

#### Command line: ATDS=2<CR>

The first command line store the dial string T03, 709394 to the 3rd location in NVRAM. Afterwards you can use the second command line to dial this stored number. The dial string T03, 709394 will appear on the screen to indicate the number being dialed.

#### 6.3.3 Manual Answer an Incoming Call

Command line: ATA <CR>

The factory setting of the S-register S0 is S0=0. This condition disables the auto answer capability so that you must issue an ATA command to answer a call. At power up, your modem always monitors if there are incoming rings. If incoming rings are detected, your modem will display result codes on the screen as :

RING

:

RING

Seeing that, you may issue the ATA command to answer the call. This command must be entered within the quiet interval between any two rings.

#### 6.3.4 Auto Answer an Incoming Call

Command line: AT S0=2 &W &Y <CR>

Auto answer can be enabled by changing the setting of the S-register S0 to a value between 1 and 255. In the above command line, S0=2 instructs the modem to answer an incoming call automatically after the 2nd ring. The &W command writes this configuration to profile 0 in NVRAM. &Y command instruct the modem to load profile 0 as the active configuration on power-up. The last two commands make S0=2 the default value at power-up or reset.

This example also shows the insertion of space between two neighboring commands to make the command line more readable.

#### 6.3.5 Voice to Data Switch

Command line: ATA <CR> or ATX1D <CR>

If you are talking with a remote modem user through the telephone set and want to initiate data communication with the remote modem, follow the procedures below:

- 1. You or the remote user issue an ATA command first to switch to data communication.
- 2. When the person on the other end hears an answer tone from the phone, issues an ATX1D command (X1 to disable the dial tone monitor) to instruct the modem to go off-hook and wait for a carrier. If connection is successful, the CONNECT XXXX result code will be displayed on the screen. Now you can hang up your phone and begin data communication with the remote modem.

# **Appendix A: Caller ID Commands (Optional)**

#### +VCIDn - Caller ID (Enables or disables Caller ID.)

This command only apply to models which support the Caller ID function.

- +VCID=0 Disables Caller ID.(Default.)
- +VCID=1 Enables Caller ID with formatted presentation to the DTE. The modem will present the data items in a <Tag><Value> pair format. The expected pairs are data, time, caller code (telephone number), and name.
- +VCID=2 Enables Caller ID with unformatted presentation to the DTE. The modem will present the entire packet of information, excluding the leading U's, in ASCII printable hex numbers.

| Result C | odes:     |                                                                                             |
|----------|-----------|---------------------------------------------------------------------------------------------|
| ок       | n=0, 1 or | 2.                                                                                          |
| ERROR    | Otherwis  | е.                                                                                          |
|          | 8:        | Patriavas the current Caller ID mode from the modern                                        |
|          |           |                                                                                             |
| +VCID=?  |           | Returns the mode capabilities of the modem in a list with each element separated by commas. |

#### Formatted Form Reporting

The modem presents the data in the <tag>=<value> pair format as described in the table below.Spaces are present on both sides of the equal sign.

| TAG  | Description                                                                                                    |
|------|----------------------------------------------------------------------------------------------------|
| DATE | DATE=MMDD where MM is the month number(01 to 12) and DD is the day number (0131).                                                                                                    |
| TIME | TIME=HHMM where HH is the hour number (00 to 23) and MM is the minute number (00 to 59).                                                                                                    |
| NMBR | NMBR= <number> or P or O where <number> is the telephone number of the caller, where P indicates that the calling number information is not available since the originating caller as requested private service, and where O indicates that the calling number information is not available or out of service at the calling location.</number></number> |
| NAME | NAME= <listing name=""> where <listing name=""> is the subscription name.</listing></listing>                                                                                                    |
| MESG | MESG= <data tag=""><length message="" of=""><data><checksum> in printable ASII hex numbers. This tag indicates a data item not listed above. The message is only possible for Multiple Message Format.</checksum></data></length></data>                                                                                                    |
| NT / |                                                                                                    |

Notes:

- 1. The modem does not present any Caller ID information if the DCE detects a checksum error in the Caller ID packet.
- 2. In the event of an unrecognized data tag, the modern will present the data in ASCII hex numbers following the MESG tag.

#### **Example of Formatted Form Reporting**

1. The following example illustrates the standard Caller ID message packet.

```
RING
DATE = 0321
TIME = 1405
NMBR = 504551234
NAME = A N OTHER
RING
RING
```

2. The following example illustrates the case where the tag of the packet is not recognized by the modem.

RING

#### MESG = 06034242431 RING RING

#### **Unformatted Form Reporting**

The modem presents all information and packet control information found in the message. The modem, however, excludes the leading U's (channel seizure information) from the presentation. The packet is presented in ASCII printable hex numbers, the modem does not insert spaces, or line feeds, for formatting between bytes or words of the packet. The modem does not detect the checksum of the packet.

Example of Unformatted From Reporting RING 0412303332323234303539313435353132333435 RING RING

# **Appendix B: Technical Specifications**

| Data Rates(bps)     |                                                                                                    |  |  |  |  |  |  |  |
|---------------------|----------------------------------------------------------------------------------------------------|--|--|--|--|--|--|--|
| V.90:               | 56000, 54667, 53333, 52000, 50667, 49333, 48000, 46667, 45333, 42667, 41333, 40000, 38667, 37333, 36000, 34667, 33333, 32000, 30667, 29333, 28000 (Receive only) |  |  |  |  |  |  |  |
| Compatibility       |                                                                                                    |  |  |  |  |  |  |  |
| (Data)              | ITU-T V.90, V.34, V.32 bis, V.32, V.22 bis and V.22                                                                                                    |  |  |  |  |  |  |  |
|                     | Bell: 212A                                                                                                    |  |  |  |  |  |  |  |
| Command Set         | Enhanced 'AT' command set. Fax Class 1 command                                                                                                    |  |  |  |  |  |  |  |
| Elow Control        | Yon/Xoff Hardwara PTS/CTS                                                                                                    |  |  |  |  |  |  |  |
|                     | AUII/ AUII, HAIUWALE KIS/CIS                                                                                                    |  |  |  |  |  |  |  |
| Data Compression    | V.42bis, MNP5                                                                                                    |  |  |  |  |  |  |  |
| Error Correction    | V.42, MNP 2-4                                                                                                    |  |  |  |  |  |  |  |
| Operation           | Maximum 56000 bps/download and 33600 bps/download with 28800, 26400, 24000, 21600, 19200, 14400, 9600, 4800, 2400 and 1200 bps auto fallback                     |  |  |  |  |  |  |  |
| Audio Monitor       | With software-controllable volume control                                                                                                    |  |  |  |  |  |  |  |
| Guard Tone          | 550/1800 Hz                                                                                                    |  |  |  |  |  |  |  |
| Command Buffer      | 30 characters                                                                                                    |  |  |  |  |  |  |  |
| Extra Memory        | 4 x 36 digits                                                                                                    |  |  |  |  |  |  |  |
| Transmit Level      | -11(+/-2)dBm                                                                                                    |  |  |  |  |  |  |  |
| Receive Sensitivity | -32(+/-2)dBm                                                                                                    |  |  |  |  |  |  |  |

# **Appendix C: Quick Reference**

- A Go On-line in Answer Mode
- Bn Select Protocol to ITU-V.22 or Bell 212A
- D Go On-line in Originate Mode
- En Command Echo
- Hn Hang Up
- In Identification
- Ln Control Speaker Volume
- Mn Monitor Speaker On/Off
- Nn Automode Enable
- On Return to On-line Data Mode
- P Set Pulse Dial as Default
- **Q** Result Code Display
- **Sn** Reading and Writing to S Registers
- T Set Tone Dial as Default
- Vn Select Word or Digit Result Codes
- Wn Current Message Control
- Xn Extended Result Codes
- Zn Reset
- &Cn Select DCD Options
- &Dn Select DTR Options
- &F Fetch Factory Configuration
- &Gn Select Guard Tone
- &Kn DTE/Modem Flow Control
- &Pn Select Pulse Dial Make/Break Ratio
- &Rn CTS Signal Select
- &Sn DSR Option
- &Un Protocol Selection
- &V View Configuration Profiles
- &Wn Store the Current Configuration to Nonvolatile RAM
- &Yn Select the Default Profile
- **&Zn** Store Telephone Numbers (n=0 to 2)
- \*In Connect Speed Selection
- \*Gn User Abort Selection
- \*Hn Auto Retrain Selection
- **\Nn** Operation Mode Control
- **Wn** Single Line Connect Message Enable
- %Cn Enable/Disable Data Compression
- @ Answer
- , Pause
- ! Initiate a Hookflash
- ; Return to Command State after Dialing
- Tone Control
- P Pulse Dialing
- S Dial a Stored Number
- T Touchtone Dialing
- W Wait for Dialtone
- A/ Repeat Command
- +++ Escape

# Appendix D: Glossary

| ASCII                  | An acronym for American Standard Code for Information<br>Exchange. ASCII is a seven-bit code which defines 128 standard<br>characters, including control characters, letters, numbers, and<br>symbols. An extra 128 characters comprise the extended ASCII set                                                                                                  |
|------------------------|----------------------------------------------------------------------------------------------------|
| Baud Rate              | The transmission rate between two serial devices, e.g., modems, fax machines, etc. Measured in Bits Per Second.                                                                                                    |
| Blind Dialing          | In blind dialing, the modem continues to dial, regardless of the existence of a dialtone, ring, or busy signal.                                                                                                    |
| BPS                    | Bits Per Second; the number of bits that can be transmitted in one second.                                                                                                    |
| Carrier Signal         | The analog data signal that a modem sends over telephphone wires.                                                                                                    |
| СОМх                   | Where $(x = 1, 2, 3, or 4)$ , COMx is the name(address) of serial communications ports on personal computers. Each serial port in a personal computer has a different number.                                                                                                    |
| CTS                    | Clear To Send.                                                                                                    |
| Default                | The assumed value that is used for a command parameter when no other value is explicitly provided.                                                                                                    |
| DCD                    | Data Carrier Detect.                                                                                                    |
| DCE                    | Data Communication Equipment.                                                                                                    |
| DTE                    | Data Terminal Equipment.                                                                                                    |
| DTMF                   | Dual Tone Multi-Frequency (for touchtone dialing).                                                                                                    |
| DTR                    | Data Terminal Ready.                                                                                                    |
| FSK                    | Frequency Shift Keying.                                                                                                    |
| Make/Break Ratio       | The ratio of the off-hook (make) to on-hook (break) interval is the make/break ratio in pulse dialing.                                                                                                    |
| Modem                  | A combination of the words MOdulator and DEModulator.<br>Modems transform digital data into analog signals and back again.                                                                                                    |
| Nonvolatile Memory     | An area of memory inside the modem where the default<br>configuration profile is stored. Values recorded in this memory<br>will not be lost when the power is turned off.                                                                                                    |
| Off-Hook               | The condition when the modem has picked up the telephone line.                                                                                                    |
| Off-Line Command State | A modem state in which the modem accepts, interprets and executes commands from an asynchronous computer or terminal.                                                                                                    |
| On-Hook                | The condition when the modem has not picked up the telephone line; the telephone is hung up.                                                                                                    |
| On-Line                | A carrier signal link with a remote modem has been established; communication is in progress.                                                                                                    |
| On-Line State          | A modem state in which the modem is connected with a remote<br>modem. Data can be sent or received from the remote modem in<br>this state. No commands will be accepted from the modem except<br>the escape command which will bring the modem into the on-line<br>command state.                                                                               |
| On-Line Command State  | A modem state in which the modem can accept or execute<br>commands from an asynchronous computer or terminal while<br>remaining connected with the remote modem. The user can return<br>the modem to the on-line state by issuing the <b>AT0n</b> command or<br>put it into the off-line command state by issuing command such as<br><b>ATZ</b> or <b>ATH</b> . |
| Parity                 | An error-checking method by which the modem verifies that the data just sent is correct.                                                                                                    |
| Pps                    | Pulse per second.                                                                                                    |
|                        |                                                                                                    |

| Profile                     | A list of default settings.                                                                                                    |  |  |  |  |  |  |  |
|-----------------------------|----------------------------------------------------------------------------------------------------|--|--|--|--|--|--|--|
| Protocol                    | A technical specification for serial communications; the protoco<br>supported by the modem are listed in Appendix B.                        |  |  |  |  |  |  |  |
| <b>PSK</b><br>Pulse Dialing | Phase Shift Keying.<br>A dialing form in which each digit is represented by a series of<br>pulses. Rotary telephones all use pulse dialing. |  |  |  |  |  |  |  |
| QAM                         | Quadrature Amplitude Modulation.                                                                                                    |  |  |  |  |  |  |  |
| Result Codes                | The response the modem returns to the screen upon executing a command.                                                                      |  |  |  |  |  |  |  |
| RAM                         | Random Access Memory.                                                                                                    |  |  |  |  |  |  |  |
| ROM                         | Read-Only Memory. A chip inside the modem which stores the factory default settings. This memory cannot be changed.                         |  |  |  |  |  |  |  |
| RTS                         | Request To Send.                                                                                                    |  |  |  |  |  |  |  |
| RX                          | Reception.                                                                                                    |  |  |  |  |  |  |  |
| S Register                  | RAM locations in the modem which store the active configuration.                                                                            |  |  |  |  |  |  |  |
| Serial Port                 | See COMx.                                                                                                    |  |  |  |  |  |  |  |
| ТСМ                         | Trellis-Coded Modulation.                                                                                                    |  |  |  |  |  |  |  |
| Touchtone Dialing           | A dialing format in which each digit is represented by a musical frequency.                                                                 |  |  |  |  |  |  |  |
| тх                          | Transmission.                                                                                                    |  |  |  |  |  |  |  |

# Appendix E: ASCII CODE TABLE

| Decimal | Hex Value Decimal |     | Hex Value Decimal Hex |    |     | Value Decimal |    |   | Hex Value |    |   |
|---------|-------------------|-----|-----------------------|----|-----|---------------|----|---|-----------|----|---|
| 000     | 00                | NUL | 032                   | 20 | (sp | bace)064      | 40 | @ | 096       | 60 | ' |
| 001     | 01                | SOH | 033                   | 21 | !   | 065           | 41 | А | 097       | 61 | а |
| 002     | 02                | STX | 034                   | 22 | "   | 066           | 42 | В | 098       | 62 | b |
| 003     | 03                | ETX | 035                   | 23 | #   | 067           | 43 | С | 099       | 63 | С |
| 004     | 04                | EOT | 036                   | 24 | \$  | 068           | 44 | D | 100       | 64 | d |
| 005     | 05                | ENQ | 037                   | 25 | %   | 069           | 45 | Е | 101       | 65 | е |
| 006     | 06                | ACK | 038                   | 26 | &   | 070           | 46 | F | 102       | 66 | f |
| 007     | 07                | BEL | 039                   | 27 | 1   | 071           | 47 | G | 103       | 67 | g |
| 008     | 08                | BS  | 040                   | 28 | (   | 072           | 48 | Н | 104       | 68 | h |
| 009     | 09                | ΗT  | 041                   | 29 | )   | 073           | 49 | 1 | 105       | 69 | i |
| 010     | 0A                | LF  | 042                   | 2A | *   | 074           | 4A | J | 106       | 6A | j |
| 011     | 0B                | VT  | 043                   | 2B | +   | 075           | 4B | Κ | 107       | 6B | k |
| 012     | 0C                | FF  | 044                   | 2C | ,   | 076           | 4C | L | 108       | 6C | I |
| 013     | 0D                | CR  | 045                   | 2D | -   | 077           | 4D | Μ | 109       | 6D | m |
| 014     | 0E                | SO  | 046                   | 2E |     | 078           | 4E | Ν | 110       | 6E | n |
| 015     | 0F                | SI  | 047                   | 2F | /   | 079           | 4F | 0 | 111       | 6F | 0 |
| 016     | 10                | DLE | 048                   | 30 | 0   | 080           | 50 | Ρ | 112       | 70 | р |
| 017     | 11                | DC1 | 049                   | 31 | 1   | 081           | 51 | Q | 113       | 71 | q |
| 018     | 12                | DC2 | 050                   | 32 | 2   | 082           | 52 | R | 114       | 72 | r |
| 019     | 13                | DC3 | 051                   | 33 | 3   | 083           | 53 | S | 115       | 73 | S |
| 020     | 14                | DC4 | 052                   | 34 | 4   | 084           | 54 | Т | 116       | 74 | t |
| 021     | 15                | NAK | 053                   | 35 | 5   | 085           | 55 | U | 117       | 75 | u |
| 022     | 16                | SYN | 054                   | 36 | 6   | 086           | 56 | V | 118       | 76 | v |
| 023     | 17                | ETB | 055                   | 37 | 7   | 087           | 57 | W | 119       | 77 | W |
| 024     | 18                | CAN | 056                   | 38 | 8   | 088           | 58 | Х | 120       | 78 | х |
| 025     | 19                | EM  | 057                   | 39 | 9   | 089           | 59 | Υ | 121       | 79 | у |
| 026     | 1A                | SUB | 058                   | ЗA | :   | 090           | 5A | Ζ | 122       | 7A | Z |
| 027     | 1B                | ESC | 059                   | 3B | ;   | 091           | 5B | [ | 123       | 7B | { |
| 028     | 1C                | FS  | 060                   | 3C | <   | 092           | 5C | ١ | 124       | 7C |   |
| 029     | 1D                | GS  | 061                   | 3D | =   | 093           | 5D | ] | 125       | 7D | } |
| 030     | 1E                | RS  | 062                   | 3E | >   | 094           | 5E | ^ | 126       | 7E | ~ |
| 031     | 1F                | US  | 063                   | 3F | ?   | 095           | 5F | _ | 127       | 7F |   |